**DOCUMENTO FUNCIONAL** 

## INSTRUCTIVO INGRESO AL RÉGIMEN DE CFE

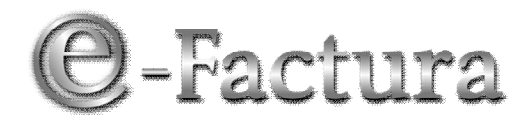

**COMPROBANTE FISCAL ELECTRÓNICO** 

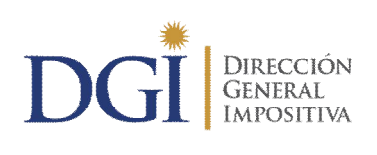

VERSIÓN 05 - 17/12/2013

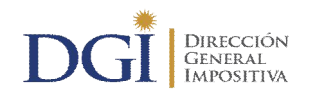

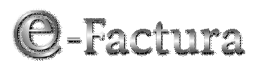

## ÍNDICE

| Introducción    |       |                                                                                                    |  |
|-----------------|-------|----------------------------------------------------------------------------------------------------|--|
|                 | Soli  | CITUD DE CLAVES                                                                                                   |  |
| TESTING         |       |                                                                                                    |  |
|                 | I.    | INTRODUCCIÓN                                                                                                    |  |
|                 | II.   | Envíos                                                                                                    |  |
|                 | III.  | CONSULTAS                                                                                                    |  |
|                 | IV.   | PROCESAR REPORTE                                                                                                  |  |
|                 | V.    | PRUEBA DE TESTING                                                                                                 |  |
|                 | VI.   | CLAVE DE HOMOLOGACIÓN                                                                                             |  |
| Postulación9    |       |                                                                                                    |  |
|                 | Ι.    | DECLARACIÓN DE CUMPLIMIENTO DE REQUISITOS Y CONDICIONES PARA INGRESAR AL SISTEMA DE FACTURACIÓN ELECTRÓNICA       |  |
|                 | II.   | FORMULARIO DE SOLICITUD DE INGRESO AL SISTEMA10                                                                   |  |
|                 | III.  | CONFIRMACIÓN CÓDIGO10                                                                                             |  |
| Certificación11 |       |                                                                                                    |  |
|                 | I.    | INTRODUCCIÓN11                                                                                                    |  |
|                 | II.   | PRUEBA CON SET DE DATOS DE PRUEBA                                                                                 |  |
|                 | VII.  | PRUEBAS DE SIMULACIÓN                                                                                             |  |
|                 | VIII. | PRUEBAS DE ENVÍO DE CFE CON ADENDA                                                                                |  |
|                 | IX.   | PRUEBAS DE INTERCAMBIO DE INFORMACIÓN15                                                                           |  |
|                 | Х.    | DECLARACIÓN DE CUMPLIMIENTO DE REQUISITOS16                                                                       |  |
|                 | ANE>  | XO 1:INSTRUCCIONES PARA LA CONSTRUCCIÓN DE COMPROBANTES FISCALES ELECTRÓNICOS CON LOS<br>DATOS DEL SET DE PRUEBAS |  |
|                 | In    | troducción17                                                                                                    |  |
|                 | R     | especto a la confección de cada documento                                                                         |  |
|                 |       | especio al envio del Sel de Pluebas                                                                               |  |
|                 | ANE?  | INTERCAMBIO                                                                                                    |  |
|                 | In    | troducción                                                                                                    |  |
|                 | R     | especto a la confección de cada mensaje                                                                           |  |

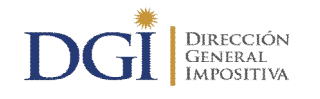

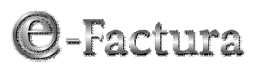

## Introducción

Los ambientes disponibles en el Portal eFactura de la Web DGI para operar en el sistema de facturación electrónica son:

#### • Testing

En este ambiente se tendrá disponible una serie de facilidades para realizar pruebas libres que permitirán mediante mecanismos de recepción automatizados validar los formatos y la firma electrónica de los CFE, reportes y mensajes de respuesta según corresponda.

Pueden ingresar los interesados en operar con documentación fiscal electrónica y los emisores electrónicos ya autorizados. Los contribuyentes que desean postularse como emisores electrónicos obligatoriamente deberán cumplir satisfactoriamente la "Prueba de Testing" dispuesta.

Para poder acceder a este ambiente debe haber previamente solicitado la clave que lo autoriza a ingresar al ambiente de Testing.

#### Homologación

En este ambiente pueden operar los contribuyentes que cumplieron exitosamente la "Prueba de testing" y los emisores electrónicos que soliciten autorización para emitir Nuevo CFE.

Comprende las siguientes etapas:

- <u>Postulación</u>. Para solicitar la calidad de emisor electrónico o la autorización de nuevo CFE.
- <u>Certificación</u>. Tiene como objetivo la realización de una serie de pruebas específicas que permiten, en la medida que las mismas sean exitosas, avanzar en el proceso necesario para alcanzar la calidad de emisor electrónico o certificar un nuevo CFE.
- <u>Actualización de Datos</u>. Permite actualizar los datos declarados en oportunidad de la Postulación. Esta opción está habilitada exclusivamente para contribuyentes autorizados como emisores electrónicos.

Para poder acceder a este ambiente, aunque ya esté autorizado para operar en el ambiente de Testing, debe igualmente solicitar la clave para operar en el ambiente de Homologación a los efectos que la DGI le incorpore el nuevo rol manteniendo la clave anterior.

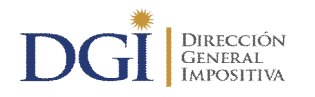

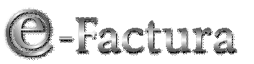

### Producción

En este ambiente están disponibles las funcionalidades necesarias para que los emisores y receptores lleven adelante la operativa de facturación electrónica. Ej. Envío de la información requerida (CFE y reportes), Consultas, Actualización de datos, etc.

Pueden operan exclusivamente los emisores electrónicos a partir de la fecha de vigencia de la resolución que los autoriza y con los tipos de comprobantes habilitados.

Para poder acceder a este ambiente, aunque ya esté autorizado para operar en el ambiente de Testing y de Homologación, debe igualmente solicitar la clave para operar en el ambiente de Producción a los efectos que la DGI le incorpore el nuevo rol manteniendo la clave anterior.

### Solicitud de claves

Para solicitar clave para el ingreso en el Portal eFactura es necesario disponer "Clave con Contrato"<sup>1</sup>. Se ingresa en la Web de DGI en el Portal de Servicios en Línea en la opción Otros Servicios, opción eFactura-Solicitud de Usuario.

Debe solicitar clave para ingresar a cada uno de los ambientes disponibles en el sistema de facturación electrónica. A tales efectos, debe completar el formulario "Solicitud de Creación de Usuario para eFactura" indicando el Nº de Cédula de Identidad y Casilla de Correo de la persona que se autoriza y el rol que se le asigna: Testing, Homologación y/o Producción. Posteriormente se procesa la solicitud y se envía la clave solicitada a la casilla de correo declarada.

En el ingreso de la solicitud de clave, el sistema le asigna un número de trámite que se muestra en pantalla, a los efectos de comprobar si el trámite fue culminado con éxito. Le recomendamos esperar dicho número e imprimir la pantalla.

Cuando solicita clave para operar en el ambiente de Homologación a efectos de postularse como emisor electrónico, debe indicar la fecha en que cumplió satisfactoriamente la "Prueba de Testing" a efectos de su verificación.

Para solicitar clave para operar en el ambiente de Producción debe haber sido notificado por la DGI de la resolución que lo autoriza como emisor electrónico.

La DGI habilita en el rol solicitado a la persona autorizada y le comunica la clave asignada por correo electrónico a la dirección de correo declarada.

<sup>&</sup>lt;sup>1</sup> "Clave con Contrato" es la clave que actualmente le permite el envío de las declaraciones confeccionadas a través de programas de ayuda y que llevan timbres profesionales.

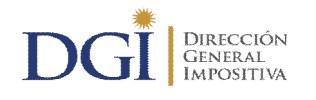

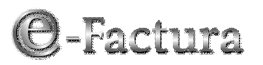

<u>Importante</u>: Aunque la persona ya esté autorizada para operar en algún ambiente del Portal eFactura, igualmente debe solicitar la clave para operar en el nuevo ambiente y la DGI le incorporará el nuevo rol manteniendo la clave anterior.

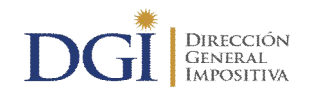

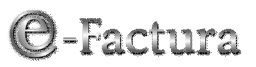

## Testing

## I. Introducción

Para acceder a testing, el contribuyente debe haber solicitado la clave para el ambiente de Testing. A tales efectos, completará el formulario correspondiente detallado en el apartado "Solicitud de Claves".

Se ingresa en el Portal eFactura, identificándose con RUC, C.I. y clave de la persona autorizada a operar en el ambiente de Testing.

El ambiente de Testing permite realizar pruebas libres de envío de documentos, sobres y reportes, representativos de su operativa real permitiendo verificar su sistema informático e ir depurando sus aplicaciones.

El testing es de uso obligatorio para el contribuyente que se postula como emisor electrónico y de uso opcional para aquellos emisores electrónicos que ya están operando en el sistema y se postulan para certificar nuevos CFE o desean probar el funcionamiento de actualizaciones realizadas a su sistema de facturación. No hay límites para el tiempo y cantidad de pruebas a realizar en este ambiente.

Cuando el contribuyente entienda que su sistema funciona adecuadamente y desee postularse como emisor electrónico podrá solicitar clave para acceder al ambiente de Homologación. Para otorgarse la misma se verificará que haya alcanzado un nivel mínimo de pruebas a través de la "Prueba de Testing".

## II. Envíos

Opciones de envíos: Sobres y Reportes.

Mediante mecanismos de recepción automatizados se valida los formatos y la firma electrónica de los Sobres, de los CFE y de los Reportes enviados.

## III. Consultas

Opciones de consulta: Envíos realizados y Envíos CFE/CFC.

Puede consultar el estado de recepción de los Sobres y Reportes y de cada uno de los CFE o CFC enviados.

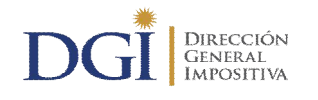

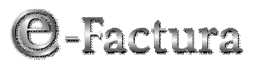

## IV. Procesar Reporte

Con esta opción es posible validar que los datos del Reporte Diario se correspondan con los CFE enviados a DGI con Fecha de Firma igual a Fecha de Resumen del reporte.

Se accede a la opción de la siguiente manera:

- Consulta/ Envíos Realizados
- Se selecciona el Reporte que se desea validar. Éste debe tener el estado "Recibido"
- Si el reporte verifica las validaciones se le asigna el estado "Reporte Procesado".

### V. Prueba de Testing

Para superar la etapa de testing debe realizar una prueba del nivel que se indica a continuación.

- Enviar a DGI comprobantes en las siguientes condiciones:
  - o Los sobres pueden contener uno o múltiples CFE.
  - Todos los comprobantes tienen la misma fecha de emisión (Fecha de Firma).
  - Un mínimo de 50 documentos distintos por cada tipo de CFE del combo mínimo, (e-Factura, Nota de crédito de e-Factura, Nota de débito de e-Factura, e-Ticket, Nota de crédito de e-Ticket y Nota de débito de e-Ticket), que cumplan las validaciones dispuestas y tengan el estado "Recibido".
  - Pueden existir comprobantes enviados en estado "Rechazado", los que no se computan para alcanzar el mínimo de 50 CFEs recibidos.
- Generar y enviar el Reporte Diario correspondiente:
  - La totalidad de los comprobantes enviados (recibidos y rechazados) forman parte de la prueba y deben estar recogidos en el reporte.
  - El reporte debe tener un formato válido (estado "Recibido"). Si es rechazado se puede volver a generar y enviar nuevamente.
- Procesar Reporte Diario:
  - o El contribuyente dispara el proceso según lo indicado en el apartado IV).

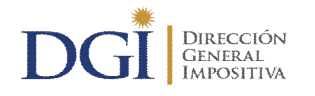

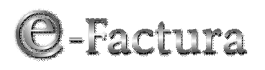

- Automáticamente se valida que los datos del Reporte Diario se correspondan con los CFE enviados a la DGI, emitidos (Fecha de Firma) el día que se ejecuta la prueba.
- o Si la validación es correcta se le asigna el estado: "Reporte Procesado".
- Si no cumple la validación, puede generar y enviar nuevamente el reporte y volver a procesarlo.

## VI. Clave de Homologación

Cumplida satisfactoriamente la prueba, el contribuyente podrá solicitar la clave para el ambiente de Homologación. A tales efectos completará el formulario correspondiente detallado en el apartado "Solicitud de Claves", dejando constancia del día que realizó la prueba cumpliendo las condiciones dispuestas para la "Prueba de Testing".

Para otorgar la misma DGI verifica que:

- Exista un Reporte Diario con "Fecha de Resumen" igual a la indicada como "Fecha de prueba de testing" con estado "Reporte Procesado".
- Se cumple con el mínimo de 50 comprobantes "Recibidos" por cada tipo de CFE del combo mínimo.

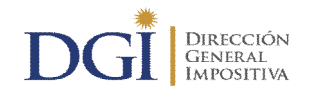

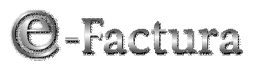

## Postulación

Para poder comenzar con la etapa de Postulación se ingresa con RUC, C.I. y clave al Portal eFactura, ambiente de Homologación en Servicios/Postulación, opción Ingresar.

Opciones: Ingresar, Confirmar, Cancelar, Certificar nuevo CFE.

### I. Declaración de cumplimiento de requisitos y condiciones para ingresar al sistema de facturación electrónica

En la opción Ingresar el sistema despliega la "Declaración de cumplimiento de requisitos y condiciones para ingresar al sistema". El texto de la declaración es el siguiente:

#### &RUC& &Denominación& &Fecha& Por el presente declaro conocer los requisitos y condiciones que se deben cumplir para que la Dirección General Impositiva (en adelante DGI) otorgue la autorización para comenzar el trámite de postulación para ingresar al sistema de facturación electrónica, y en especial declaro: 1. Conocer toda la normativa e instructivos de facturación electrónica publicada en la Web oficial de la DGI (www.dgi.gub.uy). 2. Estar en situación de operar con el sistema de facturación electrónica lo que implica contar con: Certificado electrónico válido. . Software para la emisión de los Comprobantes Fiscales Electrónicos (en adelante CFE). Otras aplicaciones, sistemas, equipamiento y procedimientos necesarios para operar en el sistema. 3. Tener los datos registrales en el Registro Único Tributario (RUT) actualizados a la fecha. Además: 1. Constituyo una dirección de correo electrónico a efectos de contacto con DGI en todo lo referido a los CFE. Consiento en que todas las comunicaciones a que de lugar la emisión de los CFE y sus asuntos vinculados, se notificarán vía correo electrónico. 2. Constituyo una dirección de correo electrónico a efectos de contacto entre emisores electrónicos para los CFE. Consiento en que la misma sea proporcionada a otros emisores electrónicos para la comunicación como emisores/receptores en el envío de los CFE emitidos y de los mensajes de respuesta en el que den cuenta del estado de recepción de los mismos. Acepto condiciones No acepto condiciones

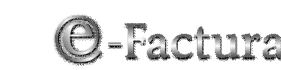

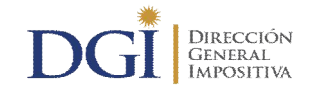

### II. Formulario de Solicitud de Ingreso al sistema

Una vez aceptadas las condiciones establecidas en la declaración, el sistema despliega el formulario de solicitud de ingreso al sistema.

El postulante deberá:

- 1. Verificar los datos registrales que ya vienen cargados en el formulario. Si alguno no es correcto deberá realizar la actualización en RUT antes de continuar el trámite.
- 2. Completar los siguientes datos:
  - Teléfono de contacto para CFE.
  - Software, con las siguientes opciones de ingreso excluyentes:
    - ✓ Desarrollo Propio
    - ✓ Externo.
  - Nombre del Software", "Versión" y "RUC" de la empresa proveedora del software (únicamente en caso que el software sea externo).
  - o Dirección del sitio Web del postulante URL.
  - Mail de contacto DGI para CFE.
  - o Mail de contacto con otros emisores electrónicos.
  - CFE a certificar.

Una vez que la DGI verifica que el postulante cumple con las condiciones y requisitos necesarios para ser emisor electrónico, acepta la solicitud de postulación.

## III. Confirmación código

A los efectos de verificar el mail de contacto DGI para CFE, se le envía un correo electrónico conteniendo un código de confirmación de la postulación.

El postulante debe ingresar al ambiente de Homologación en Postulación opción Confirmar, e ingresar el código de confirmación recibido.

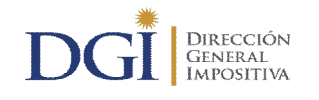

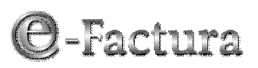

## Certificación

### I. Introducción

Una vez aceptada la solicitud de postulación, el postulante/emisor quedará registrado en el ambiente de Certificación de la DGI y podrá iniciar las pruebas.

Para acceder al mismo deberá ingresar, previa identificación con RUC, C.I. y clave en el Portal eFactura, al ambiente de Homologación.

El proceso de Certificación contempla las siguientes etapas:

- 1. Pruebas con set de datos asignados por DGI.
- 2. Pruebas de Simulación.
- 3. Pruebas de envío de CFE con adenda.
- 4. Pruebas de intercambio de información.
- 5. Declaración de cumplimiento de requisitos técnicos.

El plazo para realizar la totalidad de las pruebas de certificación es 180 días corridos a partir de la fecha en que el postulante/emisor quedó habilitado para realizar las mismas.

Si todas las pruebas de certificación se completan exitosamente, la DGI deberá resolver sobre la inclusión al sistema del postulante. De aprobar la solicitud emitirá una Resolución que autoriza al contribuyente a operar en el régimen de documentación fiscal electrónica y lo registrará en su ambiente de Producción para que comience a generar comprobantes fiscales electrónicos (CFEs).

El contribuyente podrá comenzar a generar CFEs legalmente válidos a partir de la fecha de vigencia indicada en la Resolución correspondiente.

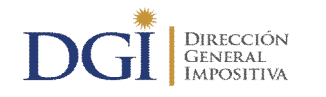

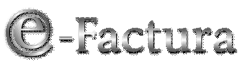

### II. Prueba con Set de datos de prueba

Para realizar esta etapa, el postulante/emisor debe ingresar a la opción "Certificación/Pruebas con set de datos asignados por DGI",

Allí encontrará los dos pasos necesarios para cumplir esta prueba:

- Descarga set de datos asignados por DGI:
- Envío set de datos

Esta prueba consiste en la recepción por parte de la DGI, de un envío de documentos que el postulante/emisor construye en base al set de datos de prueba descargado.

Para cumplir con las exigencias de esta prueba, el postulante tiene dos opciones:

• Envío de sobre con múltiples comprobantes:

Se debe enviar un sobre con todos los CFE (excepto los anulados) y el Reporte Diario correspondiente. El Reporte debe incluir los comprobantes que se indican como anulados en el set de datos de pruebas.

El envío se debe realizar en una sola instancia y debe ser enviado correctamente en su totalidad. Todos los comprobantes y el reporte deben ser aceptados, si hay errores y corresponde el rechazo de alguno de ellos, se anula la prueba y debe volver a realizar el envío completo.

• Envío de sobres con un comprobante:

Se deben enviar sobres, conteniendo cada uno un comprobante del tipo de CFE requerido (excepto los anulados), hasta completar las exigencias de la prueba de set de datos. La totalidad de los CFE requeridos deben enviarse el mismo día.

Cumplido el envío de la totalidad de los CFE, se envía el Reporte Diario correspondiente, el que debe incluir los comprobantes que se indican como anulados en el set de datos de prueba.

Para la construcción de los comprobantes, así como del Reporte Diario, con los datos del Set de Pruebas entregado por la DGI, se deben seguir las indicaciones del Anexo 1 "Instrucciones para la Construcción de los comprobantes fiscales electrónicos del Set de datos de Prueba".

Una vez que la DGI haya verificado que el postulante/emisor completó satisfactoriamente las pruebas con el set de datos asignados por DGI, le permitirá avanzar al siguiente paso, la prueba de Simulación.

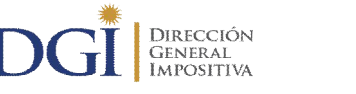

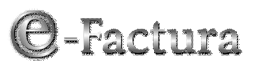

### VII. Pruebas de Simulación

En esta etapa, el postulante/emisor debe ingresar en la opción "Certificación/Pruebas de simulación".

Esta prueba consiste en la recepción en DGI, del envío por parte del postulante/emisor de documentos representativos de su operativa, utilizando para la confección de los CFE los datos del CAE contenido en el "Set de datos de prueba". Todos los comprobantes enviados deben corresponder al domicilio fiscal principal.

Para cumplir con las exigencias de esta prueba, el postulante tiene dos opciones:

• Envío de sobre con múltiples comprobantes:

Se exige el envío de un sobre conteniendo cinco comprobantes por cada tipo de CFE a certificar y el Reporte Diario correspondiente.

El envío se debe realizar en una sola instancia y debe ser enviado correctamente en su totalidad. Todos los comprobantes y el reporte deben ser aceptados, si hay errores y corresponde el rechazo de alguno de ellos, se anula la prueba y debe volver a realizar el envío completo.

• Envío de sobres con un comprobante:

Se exige el envío de sobres conteniendo un comprobante cada uno hasta completar el envío de los cinco comprobantes exigidos por cada tipo de CFE a certificar. La totalidad de los CFE requeridos deben enviarse el mismo día.

Cumplido el envío de la totalidad de los CFE, se envía el Reporte Diario correspondiente, el que debe incluir los comprobantes que se indican como anulados en el set de datos de prueba.

Una vez que la DGI haya verificado que el postulante/emisor completó satisfactoriamente las pruebas de simulación, se le permitirá avanzar al siguiente paso, las Pruebas de envío de CFE con adenda.

#### Para realizar estas pruebas, el sector del CAE deberá completarse con:

- o los datos del CAE contenidos en el Set de datos de prueba.
- o fecha de vigencia = 31/12 del año siguiente al que se realizan las pruebas.

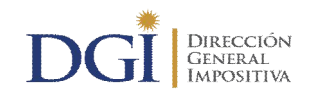

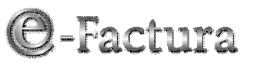

## VIII. Pruebas de Envío de CFE con Adenda

En esta etapa, el postulante/emisor debe ingresar en la opción "Certificación/Pruebas de envío de CFE con adenda".

Esta prueba consiste en la recepción en DGI, del envío por parte del postulante/emisor de un sobre conteniendo un comprobante representativo de su operativa con adenda (formato del CFE que se envía al receptor) y otro sobre conteniendo el mismo comprobante sin adenda (formato del CFE que se envía a DGI), utilizando para la confección del CFE los datos del CAE contenido en el "Set de datos de prueba".

**Importante**: Para los tipos de CFE e-Factura de Exportación y sus notas de corrección, así como para el e-Remito de Exportación no se exige la realización de estas pruebas.

El envío se debe realizar en una sola instancia y debe ser enviado correctamente en su totalidad.

Una vez que la DGI haya verificado que el postulante/emisor completó satisfactoriamente esta prueba, se le permitirá avanzar al siguiente paso, las Pruebas de intercambio de información.

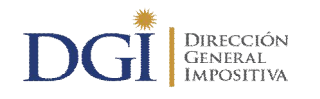

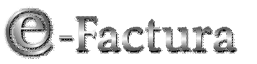

### IX. Pruebas de Intercambio de Información

En esta etapa la DGI (como emisor de CFE) envía CFEs al postulante/emisor (como receptor de CFE) para comprobar que éste entrega un acuse de recibo del envío y la aceptación o rechazo de los comprobantes enviados, de acuerdo a las definiciones que la DGI ha establecido para el intercambio de información entre emisor y receptor.

Allí encontrará los dos pasos necesarios para cumplir esta prueba:

- Descarga de set de intercambio.
- Envío de mensajes de respuesta.

Esta prueba consiste en la recepción por parte de DGI de un envío de mensajes de respuesta que el postulante/emisor construye en base al set de intercambio descargado.

**Importante**: Para los tipos de CFE e-Factura de Exportación y sus notas de corrección, así como para el e-Remito de Exportación no se exige la realización de estas pruebas, por lo que en el set de intercambio a descargar no se incluyen dichos tipos de CFE.

Para la construcción de los mensajes de respuesta con los datos del Set de Intercambio entregado por la DGI, se deben seguir las indicaciones del Anexo 2 "Instrucciones para la Construcción de los mensajes de respuesta del Set de Intercambio".

Una vez que la DGI haya revisado y verificado la consistencia de las respuestas enviadas, se considera que ha superado la prueba de Intercambio de Información y la empresa pasará a la siguiente etapa del proceso de certificación.

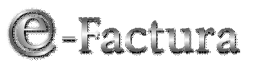

## X. Declaración de Cumplimiento de Requisitos

En esta etapa, el postulante/emisor debe ingresar en la opción "Certificación/Declaración de cumplimiento de requisitos" en la Web.

Una vez realizadas correctamente todas las pruebas de Certificación, el postulante/emisor debe declarar que se obliga a cumplir con las resoluciones de la DGI que norman el régimen de documentación fiscal electrónica sistema, que cuenta con la implementación de procedimientos formales y establecidos que podrán ser auditados por la DGI y que realizan adecuadamente las funciones estimadas críticas.

El texto de la declaración es el siguiente:

DIRECCIÓN

General Impositiva

| DOCUMENTO DE CUMPLIMIENTO DE REQUISITOS TÉCNICOS PARA OPERAR EN EL<br>SISTEMA DE FACTURACIÓN ELECTRÓNICA                                                                                                    |
|----------------------------------------------------------------------------------------------------|
| &Fecha&                                                                                                    |
| Por la presente declaro que cuento con la implementación de los procedimientos formales establecidos para Comprobantes Fiscales Electrónicos (en adelante CFE), que podrán ser auditados por la Dirección General Impositiva (en adelante DGI) y que cumplen adecuadamente las siguientes funciones, estimadas críticas: |
| <ul> <li>Almacenamiento y control de acceso del archivo Constancia de Autorización<br/>para la Emisión de CFE (CAE).</li> </ul>                                                                                                    |
| <ul> <li>Numeración controlada de los CFE (asignación única de cada número<br/>autorizado).</li> </ul>                                                                                                    |
| <ul> <li>Respaldo de los CFE e información generada (incluye la publicación de los e-<br/>tickets en la Web del emisor electrónico).</li> </ul>                                                                                                    |
| Envío de CFE y de los Reportes Diarios a DGI.                                                                                                    |
| <ul> <li>Intercambio (envío y recepción) de CFE y sus correspondientes mensajes de<br/>respuesta, con otros contribuyentes.</li> </ul>                                                                                                    |
| <ul> <li>Control de cierre del total de envíos: recibidos o rechazados por DGI.</li> </ul>                                                                                                    |
| Administración de contingencias.                                                                                                    |
| <ul> <li>Cumplir con las exigencias establecidas en las cartillas de formatos publicadas<br/>en la Web oficial de DGI (www.dgi.gub.uy), comprometiéndose a actualizar sus<br/>sistemas ante cualquier cambio que pueda surgir en nuevas versiones.</li> </ul>                                                            |
| <ul> <li>Impresión de los CFE de acuerdo a los requisitos de impresión establecidos<br/>en la cartilla de formatos de CFE publicada en la Web oficial de DGI<br/>(www.dgi.gub.uy), comprometiéndose a actualizar sus sistemas ante cualquier<br/>cambio que pueda surgir en nuevas versiones</li> </ul>                  |
| Acepto condiciones No acepto condiciones                                                                                                    |

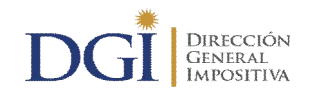

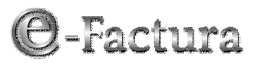

### <u>Anexo 1</u>: Instrucciones para la construcción de Comprobantes Fiscales Electrónicos con los datos del Set de Pruebas

### Introducción

Esta es la primera etapa del proceso de certificación para convertirse en emisor electrónico de CFEs autorizado por la DGI o para certificar un nuevo CFE.

Los pasos que debe cumplir el postulante/emisor para realizar esta prueba se encuentran disponibles en Certificación en el ambiente de Homologación del Portal eFactura.

En esta etapa el postulante/emisor debe enviar CFEs a la DGI así como el reporte correspondiente, preparados con los datos entregados en el Set de Pruebas y generados de acuerdo al formato XML establecido por la DGI.

El set de datos se asigna en función de los comprobantes que el usuario desea certificar y está compuesto por:

- Cuatro comprobantes de cada uno de los CFE a certificar, exceptuando las notas de corrección.
- Dos comprobantes de cada una de las notas de corrección.
- Un comprobante de contingencia de cada uno de los CFE a certificar, exceptuando las notas de corrección.
- Un comprobante anulado de cada uno de los CFE a certificar, a los efectos de verificar su información en el Reporte diario correspondiente.

### Respecto a la confección de cada documento

- 1. Debe descargar el set de datos a utilizar para confeccionar los documentos de prueba.
- 2. Debe generar un comprobante para cada caso incluido en el Set, excepto los indicados como anulados.
- 3. El comprobante generado debe ser idéntico al solicitado en el Set. En caso contrario, el comprobante será rechazado.
- 4. Al generar cada documento del Set debe tener en cuenta:

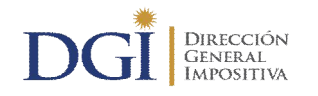

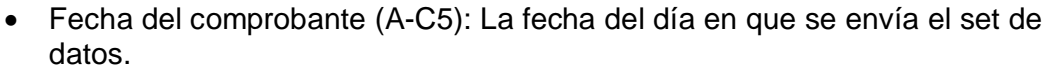

- Todos los comprobantes corresponden al domicilio principal.
- Receptor de los CFE: DGI (excepto en e-Factura de Exportación y sus notas de corrección, y en el e-Remito de Exportación donde corresponde consignar exactamente los datos del receptor incluidos en el set de datos descargado).
- En la glosa del ítem debe anotar exactamente lo indicado en el caso. No debe agregar líneas adicionales de ítems.
- Debe registrar los valores de cantidad, precio unitario e IVA que se indiquen en cada caso.
- Las líneas de detalle deben ir en el orden especificado.
- En el sector encabezado: Debe calcular los valores que correspondan según el caso.
- En el resultado de los cálculos se consideró redondeo matemático con 2 decimales.
- En el sector CAE completar:
  - Número de CAE de los CFE 90aa000xxx0 donde aa corresponde a los dos últimos números del año en que se realizan las pruebas. Indicamos con xxx el código del tipo de comprobante, el cual ya viene incluido en el número de CAE dado en el set de datos.
  - Número de constancia de los CFC 91aa0002000 donde aa corresponde a los dos últimos números del año en que se realizan las pruebas.
  - Fecha de vigencia: 31/12 del año siguiente al que se realizan las pruebas (aa+1).
- En el sector Fecha y hora de firma electrónica avanzada: Fecha del día en que se envía el set de datos.
- 5. Al generar el Reporte diario debe tener en cuenta:
  - El Reporte Diario debe ser confeccionado de acuerdo al formato de Reporte Diario establecido por la DGI.
  - Fecha del resumen del Reporte: Fecha de la firma del CFE (H-C1).

#### Respecto al envío del Set de Pruebas

- Sobre con múltiples comprobantes. El postulante debe:
  - 1. Enviar en una sola instancia:
    - o El sobre conteniendo todos los comprobantes, salvo los anulados y
    - o el correspondiente Reporte Diario Consolidado

-Factura

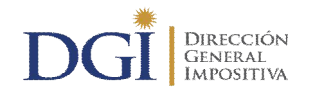

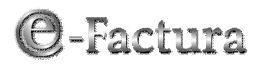

- 2. El envío de los CFE/CFC debe ser realizado en un sobre de acuerdo al formato de sobre definido por la DGI.
- 3. Todos los comprobantes y el reporte deben ser aceptados. Si hay errores y corresponde el rechazo de alguno de ellos, se anula la prueba y debe enviarse nuevamente todos los comprobantes y el Reporte Diario Consolidado.
- Sobres con un comprobante. El postulante debe:
  - 1. Enviar cada sobre conteniendo un comprobante, hasta completar la cantidad requerida por tipo de CFE.
  - 2. Verificar que fueron recibidos la cantidad de comprobantes especificada para la prueba.
  - 3. Enviar el correspondiente Reporte Diario Consolidado
  - 4. El envío de los CFE/CFC debe ser realizado en un sobre de acuerdo al formato de sobre definido por la DGI.

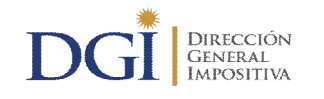

# Anexo 2: Instrucciones para la construcción de Mensajes de Respuesta con los datos del Set de Intercambio

### Introducción

Esta es la cuarta etapa del proceso de certificación para convertirse en emisor electrónico de CFEs autorizado por la DGI o para certificar un nuevo CFE.

Los pasos que debe cumplir el postulante/emisor para realizar esta prueba se encuentran disponibles en Certificación en el ambiente de Homologación del Portal eFactura.

En esta etapa el postulante/emisor debe enviar mensajes de respuesta a la DGI, generados de acuerdo al formato XML establecido, respondiendo al set de intercambio proporcionado, cumpliendo la DGI en este caso el rol de emisor de los CFE.

El set de intercambio consiste en dos archivos XML que representan:

- Sobre 1: sobre con formato que cumple con las condiciones establecidas en la cartilla de formato de sobre, conteniendo:
  - Un CFE que cumple con las condiciones establecidas en la cartilla de formato de CFE
  - Un CFE que NO cumple con las condiciones establecidas en la cartilla de formato de CFE
- Sobre 2: sobre que NO cumple con las condiciones establecidas para el formato de sobre.

### Respecto a la confección de cada mensaje

- 1. Debe descargar el set de intercambio a utilizar para confeccionar los mensajes de respuesta.
- 2. Debe generar tres mensajes:
  - Mensaje de respuesta a Sobre 1:
    - Mensaje de respuesta sobre aceptado.
    - Mensaje de respuesta con la aceptación del CFE 1 y el rechazo del CFE 2.
  - Mensaje de respuesta a Sobre 2:
    - Mensaje de respuesta sobre rechazado.

-Factura

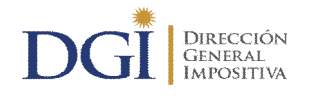

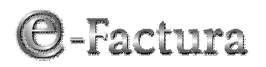

- 3. El mensaje generado debe ser confeccionado de acuerdo al formato de mensaje de respuesta definido por DGI.
- 4. Cada mensaje debe corresponder exactamente con los valores estipulados en el set de sobre/CFE de intercambio que se responde. En caso contrario, el mensaje será rechazado.

### Respecto al envío del set de intercambio

- 1. Los tres mensajes se deben enviar en una sola instancia a la DGI.
- 2. Todos los mensajes de respuesta deben cumplir con lo estipulado. Si hay errores, se anula la prueba debiendo enviar nuevamente los tres mensajes.